# 文書の構造化

Word を用いて文書を構造化し、書籍の形式にまとめることを演習する。例文を作成しながら、幾つかの機能を紹介する。

## 1. 目次の作成

# <u>1-1. 見出し行の設定</u>

Word では目次を自動的に作成することができる。そのためには、目次に設定したい行(見出し行と呼び、 章や節のタイトルに該当するもの)をあらかじめ指定しておく必要がある。以下に、その見出し行の設定方法 と、目次の作成方法を示す。

(1)見出し行に設定したい行にカーソルを移動させる。最初は章タイトルの「情報倫理の成立背景と課題」というタイトル内にカーソルを移動させる。

(2)リボンの「ホーム」タブの「スタイル」グループ(図1)において、「見出し2」をクリックする。見出し行 にもいくつかのレベルがあるが、数値が小さいほど大きな見出しとなる。次に「節タイトル」である「情報倫

理の成立背景」にカーソルを移動させ「見出し3」を設定す る。同様にして、その他の章タイトルに対しては「見出し2」 を、「節タイトル」は「見出し3」を設定する。

| 変史 ▼ |
|------|

## 1-2. 目次の挿入

見出しをつけた行は、目次の項目となる。次に目次の作成方法を示す。

(1)目次を作成したい位置にカーソルを移動させる。ここでは、文書の一番上側にカーソルを移動させる。
(2)リボンの「参考資料」タブの「目次」グループの「目次」ボタンをクリックし、表示されるメニューから「ユーザー設定の目次」をクリックする。

(3)「目次」の窓(図 2)が表示されるので、「書式」の欄 で適当な目次のスタイルを選択すると「印刷イメージ」 の欄に目次の様子が表示される。スタイルが決まった ら、「OK」ボタンをクリックする。

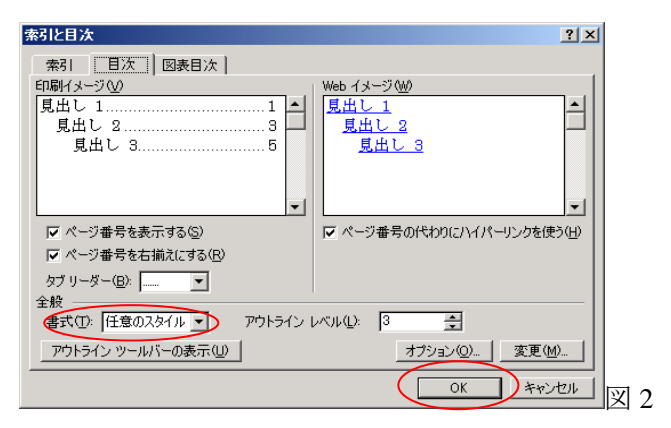

# 2. 文書のレイアウト

## <u>2-1. 文書の区切り</u>

例文のように目次と本文をそれぞれ別のページにし、かつ、それぞれのページ番 号を異なったものにするためには、目次と本文との間に文章の区切りを入れる必要 がある。この区切りのことをセクション区切りという。まずカーソルを目次の下側 に移動させて、以下のような操作を行う。

(1)リボンの「ページレイアウト」タブの「ページ設定」グループの「区切り」ボタ ンをクリックする。

(2)表示されるメニュー(図 3)から「セクション区切り」の「次のページから開始」 をクリックする。そうすると、文章中に2つ(目次と本文)のセクションができる。

次に、カーソルを目次ページの一番上側に移動させ、同様の方法で例文のように、 タイトルのページを目次ページの前に作成すること。

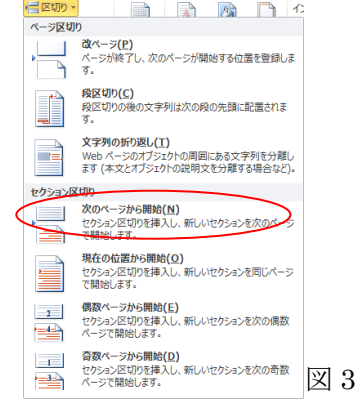

# <u>2-2. 編集記号(スペース、タブ、セクション区切り)の表示</u>

文書作成において、スペース、タブなどの特殊文字や、文書中に入れるセクション区切りなどは通常画面上 では表示されないが、文書のレイアウトを決定する重要な要素であるので、それらを画面上で確認できると都 合が良いことがある(図 4)。これらの表示は、リボンの「ホーム」タブの「段落」グループにある「編集記号 の表示/非表示|ボタン \* をクリックする。 あ→い → う → え → お↓ もう一度クリックすると非表示に戻る。 ......セクション区切り (現在の位置から新しいセクション)......

# 2-3. ページ番号の設定

þ

図 4

Word にはヘッダーやフッターなどにペ

ージ番号を表示する機能があり、1ページ目にページ番号を付けておけば、2ページ目以降は連続的にページ 番号を付けてくれる。また、ページ番号を文書の途中から付けたい場合には、先に説明したセクション区切り を利用する。例文のように、最初にタイトルを付けて、それにページ番号を付けずに、次のページからページ 番号を付けたい場合などである。

(1)ページ番号の表示を開始したいページの前ページにセクション区切りをいれる。すなわち、前ページのと ころで、2-1に従って図3を表示させセクション区切りのところで「次のページから開始」を選ぶ。新たに改 ページされたところにカーソルがあることを確認する。

(2)リボンの「挿入」タブの「ヘッダーとフッター」グループの「フッター」ボタンをクリックし、表示される メニューから「フッターの編集」をクリックする。すると、図5のような「ヘッダー/フッターツール」が表 示される。

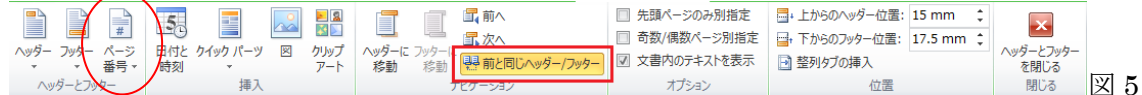

(3)通常、ヘッダー、フッターは前のものが引き継がれる。しかし、ここでは、前のセクションと異なるものに したいので、図5の「前と同じヘッダー/フッター」ボタンをクリックし、それを解除する。

5

ページの余白(P) 現在の位置(<u>C</u>)

日付と クイック パー 時刻

- 25/17 ページの下部(目)

(4)ページ番号を入力するため、図5の「ページ番号」ボタンをクリ ックし、図6のように「ページの下部」、「番号のみ2」をクリック する。するとページ番号がフッター中央に表示される。

(5)ページの開始番号を設定するため、前と同じく図 5 の「ページ番 号」ボタンをクリックし、表示されるメニューから「ページ番号の書 式設定 をクリックする。

(6)「ページ番号の書式」の窓(図7)の窓が表示されるので、連続番号のところ 「開始番号」の左にチェックを付けて、番号を1にする。そうすると、その ージからページ番号が1から開始され、後は、連続的に番号が付いていく。 以上の方法を参考にして、例文のように、表題ではページ番号を付けずに、目 次ページではギリシア数字、本文ページでは通常用いるアラビア数字になるよ うにする。開始番号はそれぞれ、i.1とする。

| 50日1480年(上)…<br>50削除( <u>R</u> ) |                   |            |          |   |
|----------------------------------|-------------------|------------|----------|---|
|                                  | 番号のみ 2            |            |          | _ |
|                                  |                   |            | <u> </u> | 6 |
|                                  |                   |            |          |   |
| ろで                               | ページ番号の書式          |            | ? ×      |   |
| っぺ                               | 番号書式( <u>F)</u> : | 1, 2, 3, … | •        |   |
| -                                | □ 章番号を含める(N) -    |            |          |   |
|                                  | 章タイトルのスタイル(P):    | 見出し1       | <u>~</u> |   |
| -                                | 区切り文字(E):         | - (ハイフン)   | 7        |   |
|                                  | (初): 1-1, 1-A     | 1-a        |          |   |

前のセクションから継続(C) ● 開始番号(A):

1

OK

-

キャンセル

図 7

奇数/偶数ペー

☑ 文書内のテキスト

シンプル

連続番号

クリップ ヘッダーに フッターに 男前

## 2-4. 脚注の設定

文書中に補足、注意点、参考文献などを脚注として入れる場合がある。

(1)脚注を挿入したい位置にカーソルを移動させる。

- (2)リボンの「参考資料」タブの「脚注」グループの「脚注の挿入」ボタンをクリックする。
- (3) 脚注番号が挿入され、ページの下部にカーソルが移動するので、内容を入力する。

例文の通り、2つ脚注を挿入してみること。

# 3. 段落書式の設定

文章は複数の段落から構成される。それぞれの段落において行間・左右のインデント(余白)・配置などを設 定することが可能である。これらを段落書式と呼ぶが、設定方法は以下の通りである。

# 3-1 段落書式全般の設定

(1)段落の内部にカーソルを置く。複数の段落の場合は、設定する範囲を Shift+矢印キー(あるいはマウスでトレース)を用いて指定する。

(2)リボンの「ホーム」タブの「段落」グループで右下の小さなボタン を クリック。

(3)「段落」の窓(図 8)が表示されるので、ここで段落に関する設定を行う。
 ・配置:文字列を各行のどの位置(左・中央・右・両端・均等)に表示するか
 を設定する。

・インデント:左右及び最初の行の字下げやぶら下げを設定する。

・間隔:行と行の間隔及び段落の前後の間隔を設定する。

# 3-2. 「ホーム」タブの「段落」グループのボタンによる設定

段落書式の設定は、リボンの「ホーム」タブの「段落」グループのボタンで簡単に行うことができる。

・配置: 三三三三 左から、左・中央・右・両端・均等に表示。

・インデント: 🖅 🖅: 右ボタンはインデントをつける、左ボタンはこれを元に戻す。

<u>補足</u>:ルーラーの左右のボタン(図 9)をスライドさせることで、最初の行のインデント、ぶら下げインデント、 左インデント及び右インデントを設定することができる。ルーラーが表示されていない場合は、「表示」タブ の表示グループの「ルーラー」にチェックをつける。

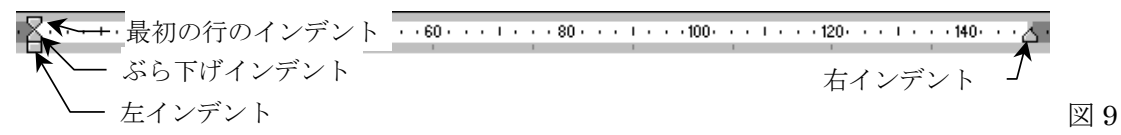

例文を分りやすくするため、インデントを設定してみること。タイトル、章タイトル、節タイトルを除く文 書に左インデントを設定する。また、「」で囲まれている引用箇所は左インデントを大きくつけ、また右イ ンデントも設定すること。さらに、脚注に対して、ぶら下げインデントを設定してみること。

## 4. 図と参考文献の挿入

## 4-1. 図の挿入

図形描画ソフトで描いたファイルや、スキャナーやデ ジタルカメラ等によりデジタル化された絵・写真のファイ ルをWordの文書内に挿入することができる。

(1)絵・写真を挿入したい位置にカーソルを移動させる。
(2)リボンの「挿入」タブの「図」グループの「画像」ボタンをクリックし、「このデバイス」をクリックする。
(3)「図の挿入」の窓(図 10)が表示されるので、場所を指定し、ファイルを選択して「挿入」ボタンをクリックする。

#### 図の挿入 ・イルの場所型: 🛅 fie 🖻 🔕 X 👛 🖬 fig1 fig2 fig3 fig4 3 fig.5 fig.6 fig.8 ١ . ファイル名(N): 図 10 ファイルの種類(工): すべての図 キャンセ

## 4-2 図の書式設定

図に関する書式(線の太さ、図の大きさ、文字列の折り返しなど)や枠線(罫線)の設定方法を紹介する。

| 配置(G):                           | 両端揃え                                                    | •                                    |                            |  |
|----------------------------------|---------------------------------------------------------|--------------------------------------|----------------------------|--|
| アウトライン レベル                       | (Q): 1-1-1                                              | •                                    |                            |  |
| インデント ―――                        |                                                         |                                      |                            |  |
| 左(L):                            | 0字 🔶                                                    | 最初の行(S)                              | 幅()):                      |  |
| 右( <u>R</u> ):                   | 0字 🔶                                                    | (なし)                                 | -                          |  |
| 📄 見開きページの                        | ハンデント幅を設定す                                              | 5( <u>M</u> )                        |                            |  |
| ☑ 1 行の文字数                        | を指定時に右のインデ                                              | ット幅を自動調整する(                          | D                          |  |
|                                  |                                                         |                                      |                            |  |
| 段落前( <u>B</u> ):                 | 0 /7 🚖                                                  | 行間( <u>N</u> ):                      | 間隔( <u>A</u> ):            |  |
| 段落後(E):                          | 0 行 🔶                                                   | 固定値                                  | 🕶 [18 pt 🚖                 |  |
| 同じスタイルの:                         | 場合は段落間にスペー                                              | スを追加しない(C)                           |                            |  |
| ■ 1 ページの行動                       | <b>愛指定時に又子を行</b>                                        | フリッド稼に合わせる(凹                         | ,                          |  |
| 7001-                            |                                                         |                                      |                            |  |
| 前の炭茶 前の炭<br>客 前の炭茶 前の            | 第 首の咲客 首の咲客 首の咲<br>(咲客) 首の咲客 首の咲客 首の                    | 芬 首の咲芬 首の咲芬 首の号<br>0 受芬 首の咲芬 首の咲芬 首  | 2巻 前の吹<br>の吸巻 前の           |  |
| 1000 からたち かつうし フーブロソフトの          | r の代記<br>)まとも                                           |                                      |                            |  |
| 天の炭谷 天の炭谷 天の炭谷 天の炭谷 天の炭谷 天の炭谷 天の | 第 次の税券 次の税券 次の税<br>の税券 次の税券 次の税券 次(<br>の税券 たの税券 たの税券 た) | 幕 次の股幕 決の股票 次の間<br>の股幕 次の股票 次の股票 次の間 | 2部 次の役<br>の段部 次の<br>生の税税 を |  |
| 088                              |                                                         |                                      | ~ 109.07 IN                |  |
|                                  |                                                         |                                      |                            |  |

(1) 設定したい図をマウスでダブルクリックする。すると、図 11 のような「図ツール」が表示される。

(2) 例えば図の大きさを変更するのであれば、「サイズ」グループにおいて、高さ、幅の長さを指定する。あ るいは、右下の小さなボタン国をクリックして、倍率を%で指定して設定する。

トリミング 🚍 幅: 83.34 mm 💲 。図 11

(3) 文字列と図との様々な配置関係を設定することができる。これ には「文字列の折り返し」ボタンをクリックし、例えば、図に対し て文字列を折り返さないようにするには、表示されるメニューの中 から「行内」を選ぶ。この設定にすれば、図を1つの大きな文字と して扱うことができる。また、文字列を折り返すようにするには、 「その他のレイアウトオプション」をクリックし、「レイアウト」 の窓(図 12)において、「四角」または「外周」を選び、「左右の折 り返し」のところで、文字列をどのように折り返すかを決め、最後 に「OK」ボタンをクリックする。図を文字列に関係なく文書内の任 意の位置におく場合は、「背面」または「前面」を選択する。

|                                                                             | l    |
|-----------------------------------------------------------------------------|------|
| 位置 文字列の折り返し     折り返しの種類と配置     「行内仰 四角(g) 外周(T) 内部(出) 上下(g)     菅面(6) 前面(F) |      |
| 左右の折り返し<br>の両側S) <ul> <li>         ・</li></ul>                              |      |
| 上(P) 0 mm 会 左(E) 32 mm 会<br>下(M) 0 mm 合 右(G) 32 mm 合                        |      |
| OK                                                                          | 図 12 |

# 4-3 参考文献の挿入

参考文献を管理して、引用した箇所に参考文献の番号を付けたり、参考文献の一覧を挿入する方法は以下の 通りに行う。

(1)まず、リボンの「参考資料」タブの「引 用文献と文献目録|グループで、「スタイル| を例えば「APA 第6版」にする。また、「引 用文献の挿入」ボタンをクリックし、表示さ れるメニューの中から「新しい資料文献の 追加」ボタンをクックする。

(2)「資料文献の作成」の窓(図 13)が表示さ を入力し、「OK」 ボタンをクリックする。

| 資料文献の編集               |                      | ? ×         |
|-----------------------|----------------------|-------------|
| 資料文献の種類(S) ま          | ■                    | 言語(止) 日本語 ▼ |
| APA 第 5 版の文献目録フィール    | ٧۴                   |             |
| 著者                    | 水谷, 雅彦; 越智, 貢; 土屋, 俊 |             |
|                       | 著者(組織/団体)            |             |
| タイトル                  | 情報倫理の構築              |             |
| 年                     | 2003                 |             |
| 市区町村                  |                      |             |
| 発行元                   | 新世社                  |             |
| 🔄 すべての文献情報フィールドを調     | 長示する( <u>A</u> )     |             |
| タグ名(T) 名前を入す<br>水谷雅03 | コまたは編集します。           | OK キャンセル    |
|                       |                      |             |

れるので、「資料文献の種類」を「書籍」、「著者」、「タイトル」、「年」、「発行元」の欄にそれぞれ値

(3)参考文献一覧を挿入したい位置にカーソルを移動させ、「文献目録」ボタンをクリックし、表示されるメニ ューの中から「文献目録の挿入ボタン」をクリックする。

(4) 文書中に参考文献の番号を挿入したい場合は、その位置にカーソルを移動させ、「引用文献の挿入」 ボタン をクリックし、表示される参考文献リストから該当するものをクリックする

| 演習                                                |
|---------------------------------------------------|
| ・タイトル、目次、本文をそれぞれ「セクション区切り」で区切ること。                 |
| ・フッターにつけるページ番号は、タイトルのページはページ番号なし、目次のページはギリシア数字で、本 |
| 文のページはアラビア数字をつけること。                               |
| ・脚注を設定し、内容を入力すること。                                |
| ・本文に左インデントを設定する。また、引用箇所は左インデントを大きくつけ、また右インデントも設定す |
| ること。さらに、脚注に対して、ぶら下げインデントを設定してみること。                |
| ・本文の行間は固定値 15pt に設定すること。                          |
| ・図を挿入し、適切なサイズに変更して、文字列の折り返しを設定すること                |